## Ejercicio: Efecto gota de agua

## Objetivo.

Crear el efecto de gotas de lluvia mediante Estilos de capa.

- 1. Abre un documento *en blanco*, con fondo transparente.
- 2. Selecciona la herramienta Pincel *y* el color Frontal *negro*
- 3. Modifica las propiedades de la punta y dale una dureza del 60%.

| Pincel: 19       | 0000  | aula                   |
|------------------|-------|------------------------|
| Diámetro maestro | 19 px | <ul><li>Curc</li></ul> |
| - <u>ù</u>       |       | а                      |
| Dureza:          | 60%   |                        |
|                  | - R   |                        |

4. Pinta sobre el lienzo intentando parecer una gota de lluvia sobre un cristal.

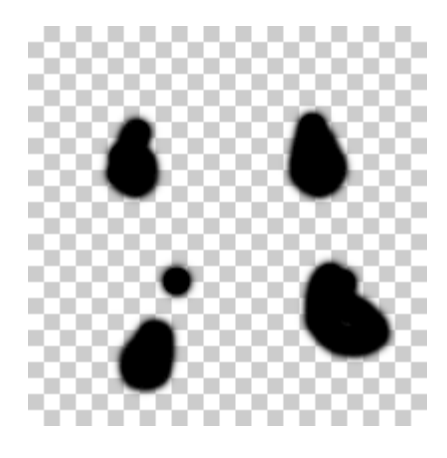

- 5. Haz clic en el icono **fx.** de la ventana **Capas** y elige **Opciones de fusión**.
- 6. Cambia la **Opacidad del relleno** al **3%** para reducir la opacidad de la pintura pero no de los efectos que creemos.

| — Fusión avanzada    |      |     |     |     |   |   |
|----------------------|------|-----|-----|-----|---|---|
| Opacidad de relleno: | 0-   |     |     | - [ | 3 | % |
| Canales:             | V R  | V G | 🗸 В |     |   |   |
| Cobertura:           | Ning | una | -   |     |   |   |

7. Añade el estilo Sombra paralela y configura el Contorno como curva Gaussiana.

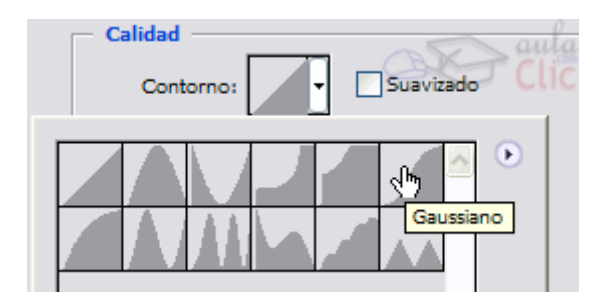

8. Dale un 100% de opacidad y cambia la Distancia y el Tamaño a 1 píxel.

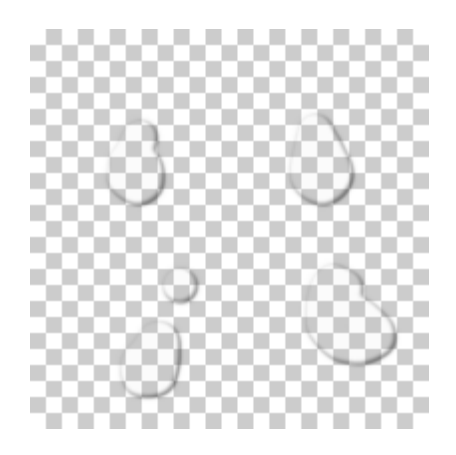

9. Añade el estilo **Sombra interior** y en su configuración define el **Modo de fusión** como **Subexponer color**, la **Opacidad**al **43%** y su **Tamaño** a **10 píxeles**.

| Estructura      |                  |            |         |
|-----------------|------------------|------------|---------|
| Modo de fusión: | Subexponer color | •          |         |
| Opacidad:       |                  | 43         | %       |
| Ángulo:         | ● 120 ° ▼        | Usar luz ç | global  |
| Distancia:      | 0                | 5 1        | px      |
| Retraer:        | 0                | 0          | aula    |
| Tamaño:         | -0               | 10         | PX Clic |

10. Añade un **Resplandor interior**, con **Modo de fusión** *Superponer*, **Opacidad** de *30%* y color de muestra negro.

| Estructura      |            | -5       | 🔨 aula |
|-----------------|------------|----------|--------|
| Modo de fusión: | Superponer | BR       | Clic   |
| Opacidad:       |            | 30       | %      |
| Ruido:          | û          | 0        | %      |
| •               |            | <u>-</u> |        |

11. Activa también el estilo Bisel y Relieve.

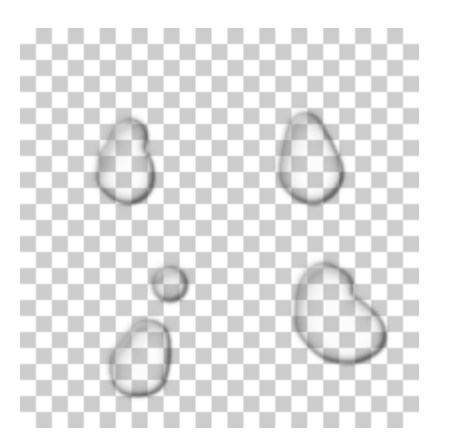

12. En su configuración selecciona *Cincel duro* en Técnica, cambia la **Profundidad** al *250%* y el **Tamaño** a *15 píxeles*. También aumenta el **suavizado** a *10 píxeles*.

| - Estructura |              |         |     |    |
|--------------|--------------|---------|-----|----|
| Estilo:      | Inglete inte | rior    | •   |    |
| Técnica:     | Cincel duro  | • •     |     |    |
| Profundidad: | -0-          |         | 250 | %  |
| Dirección:   | Arriba       | 🔘 Abajo |     |    |
| Tamaño:      | 12           |         | 15  | рх |
| Suavizar:    | 10           | 0       | 10  | px |

13. En la sección **Sombra** define el **ángulo** a **90**° y la **Opacidad del modo** resaltado al **100%**. Selecciona en el **Modo de sombra Sobreexponer color** y cambia la **muestra de color** a **blanco** y su **Opacidad** al **23%**.

| - Sombra                |                      |
|-------------------------|----------------------|
| Ángulo:                 | 90 °                 |
| Altitud:                | 30 °                 |
| Contorno de resplandor: | - Suavizado          |
| Modo resaltado:         | Trama 🔹 📃            |
| Opacidad:               | 100 %                |
| Modo de sombra:         | Sobreexponer color 🔹 |
| Opacidad:               | 23 %                 |

14. Ya tienes listo el estilo, ahora puedes guardarlo haciendo clic en **Estilo nuevo** y utilizarlo siempre que quieras. Ten en cuenta que el acabado dependerá siempre de la dureza del borde de la pintura sobre la que apliques el estilo.

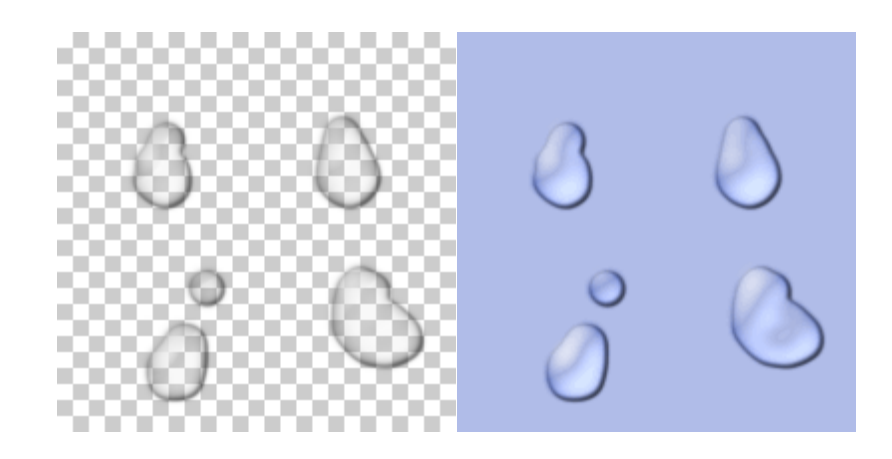